## Pixiothek im Thüringer Schulportal – Anmeldung als Uploader

Für eine Anmeldung als Uploader gehen Sie wie folgt vor:

Schritt 1: Anmeldung als Nutzer beim Thüringer Schulportal, sofern Sie noch nicht über persönliche Zugangsdaten verfügen

Für einen persönlichen TSP-Zugang können Sie sich unter <u>https://www.schulportal-thueringen.de/neuer-benutzer</u> registrieren.

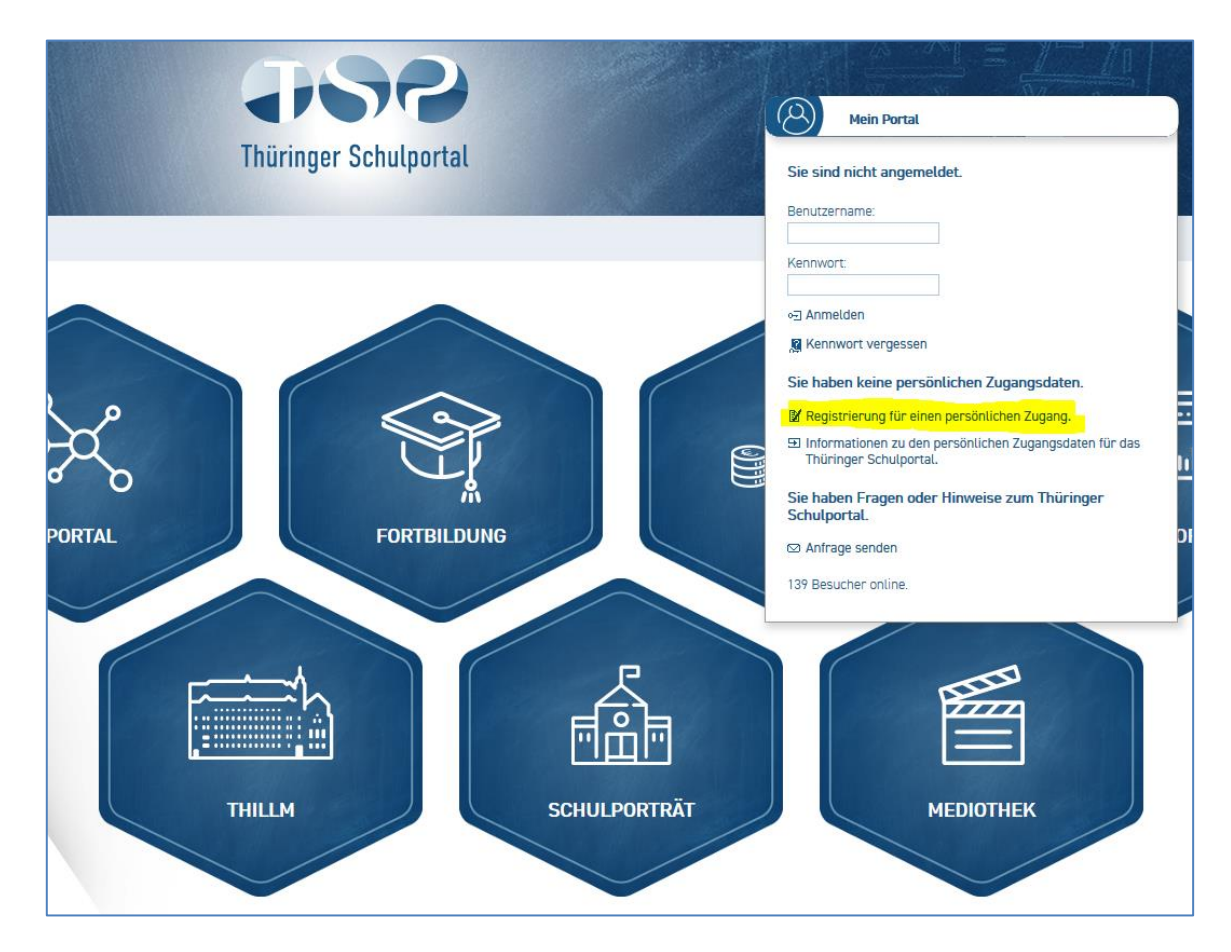

Bitte tragen Sie alle persönlichen Angaben ein.

Sofern Sie nicht im Thüringer Bildungsbereich tätig sind, setzen Sie im Abschnitt "Dienstliche Angaben" bitte lediglich den Haken vor "Ich bin bei keiner Dienststelle in Thüringen beschäftigt." Danach auf "Weiter" klicken.

| Dienstliche Angaben |                                                           |   |
|---------------------|-----------------------------------------------------------|---|
|                     | Ich bin bei keiner Dienststelle in Thüringen beschäftigt. |   |
| Dienstbezeichnung:  |                                                           | • |

Nun wählen Sie noch einen Nutzername und ein Passwort aus und senden die Registrierung ab. Das Passwort können Sie sich auch generieren lassen und bei Bedarf später ändern.

## Schritt 2: Anmeldung als Uploader für die Pixiothek

Sie können sich nun im Portal mit den eben generierten Daten anmelden. In der Pixiothek unter <u>https://www.schulportal-thueringen.de/pixiothek</u> können Sie sich (im angemeldeten Zustand!) zum Upload für die Pixiothek anmelden. Den Button dazu finden Sie am linken Rand der Pixiothek.

| SUCHE                                     |                                                                                                    |
|-------------------------------------------|----------------------------------------------------------------------------------------------------|
| Suchbegriff:                              |                                                                                                    |
| Schlagwort:                               | Sci                                                                                                    |
| Markierung: Umkehren   Alle   Aufheben    |                                                                                                    |
|                                           |                                                                                                    |
|                                           |                                                                                                    |
| Ahornblatt Ahornblatt Ber                 | beraffe                                                                                                    |
| Nr. P8589 (1200x831) Nr. P8588 (1200x831) | Nr. P8587 (14                                                                                                    |
|                                           |                                                                                                    |
|                                           | SUCHE   Suchbegriff:   Schlagwort:     Markierung:   Umkehren   Alle   Aufheben     Ahornblatt   Nr. P8589 (1200x831)     Ahornblatt   Nr. P8588 (1200x831) |

Bitte tragen Sie die erforderlichen Daten in das nun erscheinende Formular ein.

Ihr Name erscheint an jedem Ihrer Bilder und Videos. Sofern Sie statt Ihres Namens einen Alias bzw. Pseudonym am Bild/ Video wünschen, tragen Sie diesen bei der Anmeldung einmalig ein.

Sofern Sie in diesem Formular das letzte

Meine Bilder sollen generell nur im nicht öffentlichen Bereich erscheinen.

Häkchen setzen, sind fortan alle Ihre Bilder und Videos nur für Thüringer Pädagogen sichtbar. Setzen dieses letzte Häkchen nicht, können Sie bei jedem Uploadvorgang entscheiden, ob die betreffenden Bilder öffentlich zugänglich sind oder nur für Thüringer Pädagogen. Zudem ist es möglich, dass Sie Ihrer Bilder unter der Lizenz CCO veröffentlichen. Schreiben Sie hierfür beim Upload des jeweiligen Bildes "CCO" in die Kurzbeschreibung.

Danach senden Sie die Anmeldung ab.

Das erscheinende PDF-Dokument bitte ausdrucken, unterschreiben und per Post an André Kröckel oder Christian Jung im ThILLM (Thüringer Instituts für Lehrerfortbildung, Lehrplanentwicklung und Medien, Heinrich-Heine-Allee 2-4, 99438 Bad Berka) senden.

## Schritt 3: Bearbeitung Ihrer Anmeldung zum Upload in die Mediothek

Sie werden nun durch unsere Kollegen möglichst zeitnah im System freigeschaltet. Wenn dies erledigt ist, bekommen Sie eine Mail.

## Schritte 4 bis x:

Ab nun können Sie sich im TSP (Thüringer Schulportal) einloggen, in die Pixiothek wechseln und Bilder/ Videos auf unseren Server hochladen. Wir schalten diese nach Prüfung frei.